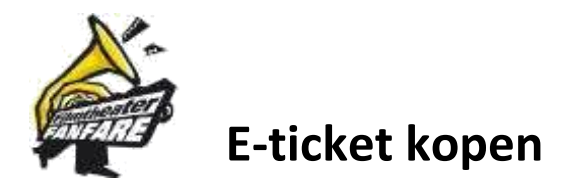

## Volg onderstaande stappen voor een juiste en vlotte afhandeling

Voor de bestelling van een Fanfarepas, zie verder:

N.B. Je kunt hier maar één type kaartje bestellen.

Je komt op de pagina van de **Winkelmand** om je bestelling te controleren.

5. Klik op Afrekenen bovenaan de pagina of op <sup>Doorgaan naar</sup> onderaan

N.B. Wil je ook nog andersoortige kaartjes bestellen: klik dan op de Terugknop van je browser en selecteer een ander type en ga op dezelfde manier verder als hierboven.

N.B. Ook op de pagina om af te rekenen kun je nog controleren of je bestelling klopt

6. Vul de verplichte velden met een \* in en maak geen vergissing met je mailadres.

N.B. Je kúnt een account aanmaken als je vaker gaat bestellen en eventueel een opmerking plaatsen. Mocht je toch een foutje maken met je mailadres dan komt de bestelling tóch bij ons aan als de betaling goed wordt afgerond.

- 7. Ga akkoord met de voorwaarden:
- 8. En klik op

Ik heb de algemene voorwaarden van de site gelezen en ga hiermee akkoord \*

9. Met de QR-code komt u vanzelf bij uw bank terecht voor de betaling.

Bestelling plaatsen en betalen

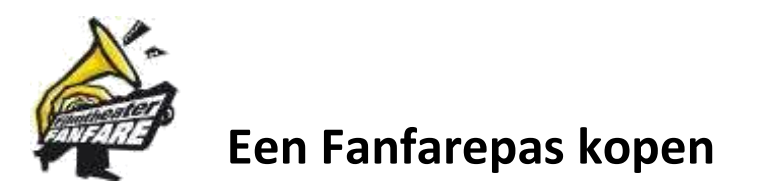

## Volg onderstaande stappen voor een juiste en vlotte afhandeling

- 1. Klik op FANFAREPASSEN
- 2. Kies een van de 3 mogelijkheden: Fanfarepas, Familiepas of Vriend van...
- 3. Vul de velden met \* in

N.B. De hier ingevulde gegevens worden overgenomen op de pas!

- 4. Klik op Koop
- 5. Controleer de ingevulde velden en
- 6. Geef aan of je de folders alleen per e-mail of ook in de brievenbus wilt.

| Folders per e-mail of ook op papier? *         |
|------------------------------------------------|
| ○ Folders ook graag in m'n brievenbus (€ 0,00) |
| <ul> <li>Folders alleen per e-mail</li> </ul>  |

- 7. Klik onderaan opnieuw op:
- 8. Controleer nogmaals, klik op:

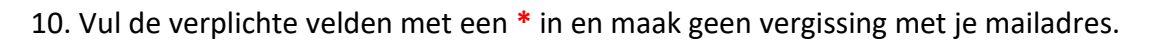

Koop

N.B. Je kúnt een account aanmaken als je vaker gaat bestellen en eventueel een opmerking plaatsen. Mocht je toch een foutje maken met je mailadres dan komt de bestelling tóch bij ons aan als de betaling goed wordt afgerond.

- 11. Ga akkoord met de voorwaarden:
   12. En klik op
   Bestelling plaatsen en betalen
   Ik heb de algemene voorwaarden van de site gelezen en ga hiermee akkoord \*
- 13. Met de QR-code komt u vanzelf bij uw bank terecht voor de betaling.
- N.B. De bestelling wordt aan ons doorgegeven en zo snel mogelijk in orde gebracht.